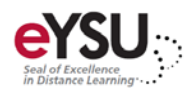

# Blackboard Ultra Navigation Quick Start

Blackboard has created a new approach for teaching and learning through an environment that promotes simple navigation for instructors and students. From the moment you log in, you will notice that the modules you used to see have been replaced by the new navigation. Everything is still there and even easier to access. The purpose of this document is to provide an overview of the updates to the new interface.

### Menu Structure

In the list where your name appears, you have access to core features. Calendar, messages, and grades are global pages that will display information for all your courses you are enrolled in.

## Activity Stream

All your course content will display on the main part of the page called the Activity Stream. The activity stream will display up to the minute actions for assignments, tests, and other due items in all your courses. The Activity Stream actions are based off items in courses that have due dates assigned and any announcements the instructor creates. This will help remind students what is coming up in their courses that they need to complete.

| Blackboard         | Stream               |                                                                                                    | Filter Show All ¥ |
|--------------------|----------------------|----------------------------------------------------------------------------------------------------|-------------------|
| 1 Institution Page | System Notifications |                                                                                                    | Create            |
| O joe Alberti      |                      | <ul> <li>Today side Neighborg 2018</li> </ul>                                                                                |                   |
| Activity Stream    |                      | Introduction to Film Study F 18 Face to Face                                                                                 |                   |
| Courses            | 5 hours              | Student grade data is available to compare with activity.<br>Quickly compare your students' time on task with their level of |                   |
| 83 Organizations   |                      | athevenen.                                                                                                    |                   |
| 🛗 Calendar         |                      | 9 Recent                                                                                                    |                   |
| Messages           | Oct 22, 2018         | Introduction to Film Study F 18 Face to Face New submission can be graded: Test #1                                           |                   |
| 🕞 Grades           | Oct 18, 2018         | Current_DE_Course_Template                                                                                                   |                   |
| 🌿 Tools            |                      | https://www.youtube.com/watch?v=alD?WGpTHgM Please review the<br>documentary.                                                |                   |
| Admin              | 0. IT 2010           | Current, DE_Course_Template                                                                                                  |                   |
| ⊖ Sign Out         | 0113,2018            | Added: Video Lecture One     download.mp4                                                                                    |                   |
|                    | 0ct 15, 2018         | Current_DE_Course_Template Added: Video Lecture 7 https://us-lit.bbcollab.com/recording /a0e7b4aab08c47eb8b23d17992cb23a9    |                   |
|                    | Oct 15, 2018         | Preparing to Teach Online at YSU New submission can be graded: Final Discussion: Looking at a Developed C                    | Ē                 |

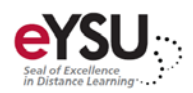

#### **Course Access**

Click the Courses link to access past, present, and future courses. Once you click Courses, you will be see a new view of your courses. All you have to do is simply click on the name of the course you would like to enter. Once inside your course, there will be no changes.

| Blackboard                | Courses                                                                                              |                     |                               |        |     |
|---------------------------|----------------------------------------------------------------------------------------------------|---------------------|-------------------------------|--------|-----|
| <b>m</b> Institution Page | ← Fall 2018                                                                                          | Current Courses 🔻 🗤 | Upcoming Courses $ ightarrow$ |        |     |
| O joe Alberti             |                                                                                                    |                     |                               |        |     |
| Activity Stream           | Q Search your courses Filter All Course                                                              | 50 -                | r items p                     | er pag | je  |
| Courses                   | Fall 2018                                                                                            |                     |                               |        | ñ.  |
| දිවූ Organizations        | Introduction to Film Study F 18 Face to Face of<br><u>Multiple Instructors</u>   More info >>        | riginal Course View | ជ                             | •••    |     |
| 🛗 Calendar                | Stat Lit and Crit Reasoning Original Course View                                                     |                     |                               |        | 1   |
| Messages                  | Multiple Instructors   More info ~                                                                   |                     | Û                             |        |     |
| Grades                    | Assorted Dates                                                                                       |                     |                               |        | -   |
| 💥 Tools                   | ALLY Sandbox Original Course View                                                                    |                     |                               | •••    |     |
| 🗛 Admin                   | Assessibility for Distance Education Courses                                                         |                     |                               |        |     |
| ⊖ Sign Out                | Accessibility for Distance Education Courses Original Course View Multiple Instructors   More info ~ |                     |                               |        |     |
|                           | American Literature 2 (sample course) $$ Original More info $\sim$                                   | I Course View       | û                             |        |     |
|                           | CSI5_1500_Wilson: Computer Literacy Original                                                         | Course View         | ŵ                             |        | (?) |

## Profile

Your profile is the place to edit information attached to your persona. Your profile appears with some information, and you can't delete your profile. Here you can add an image of yourself, update personal information, and notification settings.

|                        |                         | lohn Smith                   |                                           |
|------------------------|-------------------------|------------------------------|-------------------------------------------|
| Basic Information      |                         | jsmith                       |                                           |
| Full Name              | Joe Alberti             | Language                     | System Default (English (United States))  |
| Email Address          | jmalberti@ysu.edu       | Privacy Settings             | Only administrators and other instructors |
| Password               | Change password         | Global Notification Settings | Stream notifications                      |
| Additional Information |                         |                              | Email notifications                       |
| Other Name/Nickname    | Add other name/nickname |                              |                                           |
|                        |                         |                              |                                           |
|                        |                         |                              |                                           |
|                        |                         |                              |                                           |